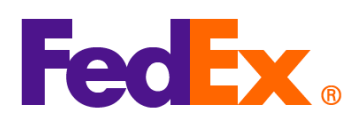

Panduan Pengguna dalam memilih istilah perdagangan/penjualan (Incoterms) dan pilihan tagihan atas Bea & Pajak

| Perangkat     | Langkah-Langkah mudah yang diperlukan                                                          |
|---------------|------------------------------------------------------------------------------------------------|
| Digital FedEx |                                                                                                |
| FedEx Ship    | Menentukan istilah perdagangan/penjualan (Incoterms                                            |
| Manager™ at   | Jika Anda ingin membuat commercial invoice, pilih 'I want FedEx to help me create a            |
| fedex.com     | commercial invoice' pada menu Customs documentation.                                           |
| (Compact      | 1. Centang pada pilihan 'Add additional invoice information' lalu klik 'PROVIDE DETAILS'.      |
| View/Comforta | Customs documentation                                                                          |
| ble View)     | Attach trade documents electronically (recommended) 🕜                                          |
|               | INVOICE FOR CUSTOMS * I want FedEx to help me create a commercial invoice                      |
|               | Commercial Invoice options:                                                                    |
|               | No additional invoice information defined. Providing details is optional.      PROVIDE DETAILS |
|               |                                                                                                |
|               | 2. Pilih istilah incoterms yang sesuai pada menu dropdown 'TERMS OF SALE' seperti              |
|               | 'Delivered Duty Paid (DDP), lengkapi seluruh rincian invoice yang diperlukan, lalu klik        |
|               | 'SAVE'. Harap periksa dan pastikan kembali incoterms yang dipilih tidak bersingunggan          |
|               | dengan pilihan pembayar Bea & Pajak (lihat contoh dibawah).                                    |

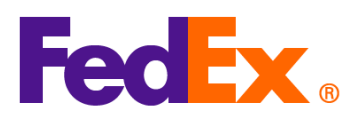

| Invoice details                                                                                                    |                                                      |
|----------------------------------------------------------------------------------------------------|------------------------------------------------------|
| TERMS OF SALE                                                                                                    | ~                                                    |
| Free Carrier (ECA)                                                                                                    |                                                      |
| Ex Works (EXW)                                                                                                    |                                                      |
| Carriage/Insurance/Paid To (CIP)                                                                                                    |                                                      |
| Delivered at Place (DAP)                                                                                                    |                                                      |
| Delivered At Terminal (DAT)                                                                                                    |                                                      |
| Delivered Duty Paid (DDP)<br>Other                                                                                                    |                                                      |
|                                                                                                    |                                                      |
|                                                                                                    | 0/300                                                |
| Costs                                                                                                    |                                                      |
| INSURANCE COSTS                                                                                                    | CNY ~                                                |
|                                                                                                    |                                                      |
| FREIGHT COSTS                                                                                                    | CNY ~                                                |
| FREIGHT COSTS                                                                                                    | CNY ~<br>  CNY ~                                     |
| FREIGHT COSTS PACKING COSTS HANDLING COSTS                                                                                                    | CNY ~<br>  CNY ~<br>  CNY ~                          |
| FREIGHT COSTS PACKING COSTS HANDLING COSTS                                                                                                    | CNY ↓<br>  CNY ↓<br>  CNY ↓                          |
| FREIGHT COSTS PACKING COSTS HANDLING COSTS CA                                                                                                    | CNY ↓<br>  CNY ↓<br>  CNY ↓<br>CEL SAVE              |
| Pilihan pembayar Bea & Pajak<br>1. Pilih 'Recipient' atau 'My accoun                                                                                                    | CEL SAVE<br>atau 'Third-party pada menu dropdown 'BI |
| PACKING COSTS<br>PACKING COSTS<br>HANDLING COSTS<br>CA<br>Pilihan pembayar Bea & Pajak<br>1. Pilih 'Recipient' atau 'My accoun<br>TAXES AND FEES TO'                                                                                                    | CEL SAVE                                             |
| Pilihan pembayar Bea & Pajak<br>1. Pilih 'Recipient' atau 'My accoun<br>TAXES AND FEES TO'<br>Compact view:                                                                                                    | CEL SAVE                                             |
| Pilihan pembayar Bea & Pajak<br>1. Pilih 'Recipient' atau 'My accoun<br>TAXES AND FEES TO'<br>Compact view:<br>Solution of the second second se | CEL SAVE                                             |
| PILIIhan pembayar Bea & Pajak<br>1. Pilih 'Recipient' atau 'My accoun<br>TAXES AND FEES TO'<br>Compact view:<br>Billing details<br>Bill TRANSPORTATION COST TO*                                                                                                    | CNY CNY CNY CNY CNY CNY CNY CNY CNY CNY              |
| PIIIhan pembayar Bea & Pajak<br>1. Pilih 'Recipient' atau 'My account<br>TAXES AND FEES TO'<br>Compact view:<br>Billing details<br>BILL TRANSPORTATION COST TO*<br>My account                                                                                                    | atau 'Third-party pada menu dropdown 'Bl             |
| PILIIhan pembayar Bea & Pajak<br>1. Pilih 'Recipient' atau 'My account<br>TAXES AND FEES TO'<br>Compact view:<br>Billing details<br>Bill TRANSPORTATION COST TO*<br>My account<br>Bill DUTTES, TAXES AND FEES TO*<br>Recipient                                                                                                    | CNY V<br>CNY V<br>CEL SAVE                           |
| PILIIhan pembayar Bea & Pajak<br>1. Piliih 'Recipient' atau 'My account<br>TAXES AND FEES TO'<br>Compact view:<br>Billing details<br>Bill TRANSPORTATION COST TO*<br>My account<br>Bill DUTIES, TAXES AND FEES TO*<br>Recipient                                                                                                    | atau 'Third-party pada menu dropdown 'Bl             |
| FREIGHT COSTS         PACKING COSTS         HANDLING COSTS         HANDLING COSTS         PIIIhan pembayar Bea & Pajak         1. Pilih 'Recipient' atau 'My account<br>TAXES AND FEES TO'<br>Compact view:         Image: Billing details         Billing details         Bill Intes, TAXES AND FEES TO*<br>Recipient         Recipient                                                                                                    | atau 'Third-party pada menu dropdown 'Bl             |
| PILIIhan pembayar Bea & Pajak<br>HANDLING COSTS<br>HANDLING COSTS<br>CAR<br>PILIIhan pembayar Bea & Pajak<br>1. Pilih 'Recipient' atau 'My account<br>TAXES AND FEES TO'<br>Compact view:<br>BILL TRANSPORTATION COST TO*<br>My account<br>BILL DUTIES, TAXES AND FEES TO*<br>Recipient<br>My account                                                                                                    | atau 'Third-party pada menu dropdown 'BI             |

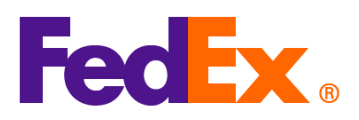

| Silling Billing                                                                                                    | J details                                                                                                    |                       |                                         |                       |
|----------------------------------------------------------------------------------------------------|----------------------------------------------------------------------------------------------------|-----------------------|-----------------------------------------|-----------------------|
|                                                                                                    |                                                                                                    | Transportation cost   | S                                       |                       |
|                                                                                                    | BILL TRANSPORTATION COST TO *                                                                                                    |                       |                                         |                       |
|                                                                                                    | My account                                                                                                    |                       |                                         | ~                     |
|                                                                                                    |                                                                                                    | Duties, taxes and fee | es                                      |                       |
|                                                                                                    | BILL DUITIES TAXES AND FEES TO *                                                                                                    |                       |                                         |                       |
|                                                                                                    | My account                                                                                                    |                       |                                         | ~                     |
|                                                                                                    | Recipient<br>My account                                                                                                    |                       |                                         |                       |
|                                                                                                    | Third-party                                                                                                    |                       |                                         |                       |
|                                                                                                    |                                                                                                    |                       |                                         |                       |
|                                                                                                    |                                                                                                    |                       |                                         |                       |
| 2. Jika men                                                                                                    | nilih 'Recipient' set                                                                                                    | bagai pembavar. h     | arap masukan 9-                         | digit nomor akun FedE |
| penerima                                                                                                    | a barana.                                                                                                    |                       |                                         |                       |
| Compact                                                                                                    |                                                                                                    |                       |                                         |                       |
|                                                                                                    |                                                                                                    |                       |                                         |                       |
|                                                                                                    |                                                                                                    |                       |                                         |                       |
| Billing of a state of the state of the st      | letails                                                                                                    |                       | ^                                       |                       |
| Billing of Billing of Bill TRANSPO<br>My account                                                                                                    | letails<br>DRTATION COST TO *                                                                                                    |                       | ~<br>~                                  |                       |
| <ul> <li>Billing of<br/>Bill TRANSP<br/>My accourt<br/>Bill DUTIEs;<br/>Recipient</li> </ul>                                                                                                    | letails<br>DRTATION COST TO *<br>It<br>TAXES AND FEES TO *                                                                                                    |                       | ~<br>~<br>~                             |                       |
| Billing of<br>Bill TRANSPO<br>My accour<br>Bill DUTIES,<br>Recipient<br>FEDEX ACCOURTS<br>FEDEX ACCOURTS                                                                                                    | Int number                                                                                                    |                       | ~<br>~                                  |                       |
| Billing of Billing of Bill TRANSPO<br>My accourt<br>Bill DUTIES,<br>Recipient                                                                                                    | Int number                                                                                                    |                       | <ul><li>∽</li><li>✓</li><li>✓</li></ul> |                       |
| Billing of<br>Bill TRANSPO<br>My accour<br>Bill DUTIES,<br>Recipient<br>FEDEX ACCOURTS                                                                                                    | Int number                                                                                                    |                       | <ul><li>▲</li><li>↓</li><li>↓</li></ul> |                       |
| Billing of Billing of Billing of Billing of Billing of My accourt Bill DUTIEs; Recipient     FEDEX Accourt Comfort of Comfort of Comfort o        | Altails<br>Ant to the second second sec |                       | <ul><li>∧</li><li>∨</li><li>∨</li></ul> |                       |
| Billing of Billing of Billing of Billing of My accourt Bill DUTIES, Recipient FEDEX Accourt                                                                                                    | able view:                                                                                                    |                       | <ul><li>∽</li><li>✓</li><li>✓</li></ul> |                       |
| <ul> <li>Billing of Bill TRANSPORMY ACCOUNT BILL DUTIES, Recipient</li> <li>FEDEX ACCOUNT FEDEX ACCOUNT FE</li></ul> | Interview:         Interview:         able view:         g details                                                                                                    |                       |                                         |                       |
| Billing of Billing of Billing of My accourt Bill DUTIEs, Recipient FEDEX Account FEDEX Account Comfort a Billing of Billing of         | Altails<br>Partation cost to *<br>Int<br>taxes and fees to *<br>Dint number<br>Dile view:<br>g details                                                                                                    | Transportation co     | ∽<br>✓                                  |                       |
| <ul> <li>Billing of Billing of Billing of Billing of My accourt Bill DUTIES; Recipient</li> <li>FEDEX ACCOURT</li> <li>Comfort: Billing of Billing of Bil</li></ul>     | Intarion cost to *<br>Int<br>Taxes and fees to *<br>Dint number<br>Discretion cost to *<br>Bill transportation cost to *                                                                                                    | Transportation co     | ssts                                    |                       |
| <ul> <li>Billing of Billing of Billing of My accourt Bill DUTIEs, Recipient</li> <li>FEDEX ACCO</li> <li>Comforta</li> <li>Billin</li> </ul>                                                                                                    | Iterails         Partation cost to *         Int         Int number         able view:         g details         BILL TRANSPORTATION COST TO *         My account                                                                                                    | Transportation co     | ∽<br>↓<br>↓                             |                       |
| <ul> <li>Billing of Billing of Billing of My accourt</li> <li>Bill DUTIES, Recipient</li> <li>FEDEX Accourt</li> <li>Comforta</li> <li>Billing</li> </ul>                                                                                                    | Interview         Interview         Bable view:         g details         Bill Transportation cost to*         My account                                                                                                    | Transportation co     | sts<br>fees                             |                       |
| <ul> <li>Billing of Billing of Billing of My accourt Bill DUTTEs, Recipient</li> <li>FEDEX ACCOURT</li> <li>Comforta</li> <li>Billing</li> </ul>                                                                                                    | Iterails         Partation cost to *         It         Faxes and FEES to *         Distribution         Bible view:         g details         Bible view:         My account                                                                                                    | Transportation co     | sots<br>fees                            |                       |
| <ul> <li>Billing of<br/>Bill TRANSPO<br/>My accourt<br/>Bill DUTIES,<br/>Recipient</li> <li>FEDEX ACCOURT</li> <li>Comfort</li> <li>Billin</li> </ul>                                                                                                    | Interview         Interview                                                                                                    | Transportation co     | sts                                     |                       |

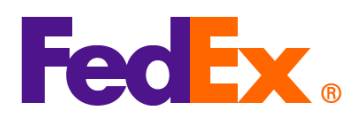

| FedEx Ship | <u>Memilih istilah perdagangan/penjualan yang tepat (Incoterms)</u>                                                                                                    |
|------------|----------------------------------------------------------------------------------------------------|
| Manager    | 1. Pilih pembuatan Commercial Invoice/ Proforma yang di buatkan oleh FedEx dan klik                                                                                          |
| Software   | "Commercial Invoice Details" untuk memasukan rincian pengiriman.                                                                                                    |
|            | Konten Pengiriman                                                                                                    |
|            | Buat Invoice Komersial/Proforma Invoice? Ya                                                                                                    |
|            |                                                                                                    |
|            | Rincian Invoice Komersial                                                                                                    |
|            | Electronic Trade Docs     Pasca-Pengiriman     Tambah Dokumen                                                                                                    |
|            | 2. Pada halaman Shipment Content Details, pilih incoterms yang sesuai (missal; DDP)                                                                                          |
|            | melalui menu dropdown 'Terms of Sale' dan masukan informasi rincian pengiriman                                                                                               |
|            | lainnya untuk menyelesaikan pembuatan Commercial Invoice. Harap periksa dan                                                                                                  |
|            | pastikan kembali incoterms yang dipilih tidak bersingunggan dengan pilihan pembayar                                                                                          |
|            | Bea & Pajak (lihat contoh dibawah)                                                                                                    |
|            | Isi                                                                                                    |
|            | Komoditas         "Deskripsi         Kode<br>Penyelarasan         "Organisasi<br>Produsen         "Kuantitas         Berat         Unit Pengukuran         Nilai Unit        |
|            | Plih Negara/ V 1 0 V 0                                                                                                    |
|            |                                                                                                    |
|            | Total Niai Komoditas 0.00 V Total Berat 0.00 Kilogram V                                                                                                    |
|            | Ketentuan Penjualan dan Biaya         Dokumen Bea Cukai untuk dibuat dari ini           * Ketertuan Penjualan         DDP         Invoice Komersial         Proforma Invoice |
|            | Informasi Invoice Komersial                                                                                                    |
|            | Blaya Asuransi 0.00                                                                                                    |
|            | Biaya Lainnya 0.00 Komentar<br>Jumlah Pajak 0.00                                                                                                    |
|            | Total Keseluruhan 0.00 Nomor Invoice                                                                                                    |
|            | Ekspor Sementara                                                                                                    |
|            | ID Importir                                                                                                    |
|            | OK Batal                                                                                                    |
|            |                                                                                                    |
|            | Memilih Pembayar Bea & Pajak                                                                                                    |
|            | 1. Pilih 'Shipper' atau 'Recipient' atau 'Third Party' dari menu dropdown 'Bill Duties and                                                                                   |
|            | laxes to'.                                                                                                    |
|            | 2. Jika Anda memilih 'Recipient' sebagai pembayar Bea & Pajak, mohon masukan 9-digit                                                                                         |
|            | nomor akun FedEx penerima.                                                                                                    |
|            | Tagih pengiriman ke Pengirim ∨ No. Akun                                                                                                    |
| 1          |                                                                                                    |

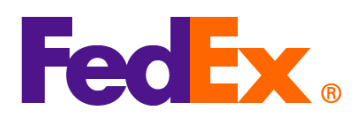

| FedEx APIs | Memilih istilah perdagangan/ penjualan yang tepat (Incoterms)                                                                                                    |
|------------|----------------------------------------------------------------------------------------------------|
|            | 3. Jika Anda menggunakan commercial invoice yang dibuat oleh FedEx, pada permintaan<br>Ship API request, mohon cantumkan inicoterms (missal; DDP) pada commercial invoice<br>setelah customsClearanceDetail seperti contoh dibawah. Harap periksa dan pastikan<br>kembali incoterms yang dipilih tidak bersingunggan dengan pilihan pembayar Bea &<br>Pajak (lihat contoh dibawah). |
|            | "customsClearanceDetail": {                                                                                                    |
|            | <ul> <li><u>Memilih Pembayar Bea &amp; Pajak</u></li> <li>Pada permintaan Ship API request, mohon masukan informasi pembayara pada kolom</li> <li>"paymentType".</li> <li>Jika Anda menagihkan Bea &amp; Pajak kepada 'Recipient', mohon masukan 9-digit nomor akun FedEx penerima seperti dibawah ini.</li> </ul>                                                                  |
|            | <pre>"paymentType" sebagai "SENDER", "RECIPIENT" atau "THIRD_PARTY". "dutiesPayment": {     "paymentType": "RECIPIENT",     "payor": {         "responsibleParty": {             "accountNumber": {                 "value": "12345xxxx"                 }             }</pre>                                                                                                    |
|            | 3                                                                                                    |

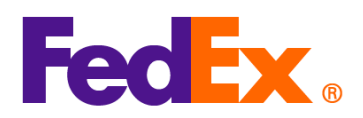

Т

Г

|              | * Untuk lebih jelas,, silahkan mengacu pada dokumen API di <u>FedEx Developer Portal</u> .    |
|--------------|-----------------------------------------------------------------------------------------------|
|              | * Untuk kendala teknis, hubungi APAC FedEx API support team ( <u>apacfedexapi@fedex.com</u> ) |
| FedEx        | Caution: SOAP based FedEx Web Services will be phased out soon. We highly recommend           |
| Web Services | upgrading your integration using the new FedEx RESTful APIs. Please visit the FedEx           |
|              | Developer Portal to learn more.                                                               |
|              |                                                                                               |
|              | Memilih istilah perdagangan/ penjualan yang tepat (Incoterms)                                 |
|              | Jika Anda menggunakan commercial invoice yang dibuat oleh FedEx, pada permintaan Ship         |
|              | request, mohon cantumkan inicoterms (missal; DDP) pada commercial invoice setelah             |
|              | customsClearanceDetail seperti contoh dibawah. Harap periksa dan pastikan kembali             |
|              | incoterms yang dipilih tidak bersingunggan dengan pilihan pembayar Bea & Pajak (lihat         |
|              | contoh dibawah).                                                                              |
|              |                                                                                               |
|              | <customsclearancedetail></customsclearancedetail>                                             |
|              |                                                                                               |
|              |                                                                                               |
|              | <commercialinvoice></commercialinvoice>                                                       |
|              | <termsofsale>DDP</termsofsale>                                                                |
|              |                                                                                               |
|              |                                                                                               |
|              | Duties & Taxes Payor Options                                                                  |
|              | Memilih Pembayar Bea & Pajak                                                                  |
|              | Pada permintaan Ship Request, cantumkan informasi pembayar pada kolom" PaymentType            |
|              |                                                                                               |
|              | Jika Anda menagihkan Bea & Pajak kepada 'Recipient', mohon masukan 9-digit nomor akun         |
|              | FedEx penerima seperti dibawan ini                                                            |
|              | " PaymentType" dapat berupa "SENDER", "RECIPIENT" atau "THIRD_PARTY".                         |
|              |                                                                                               |
|              | <dutiespayment></dutiespayment>                                                               |
|              | <paymenttype>RECIPIENT</paymenttype>                                                          |
|              | <payor></payor>                                                                               |
|              | <responsibleparty></responsibleparty>                                                         |
|              | <accountnumber>12345xxxx</accountnumber>                                                      |

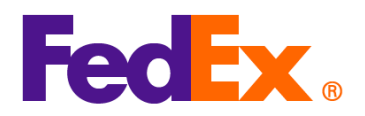

|             | * Untuk kendala teknis, hubungi APAC Web Services support                        |
|-------------|----------------------------------------------------------------------------------|
|             | team (apacwebservices@fedex.com).                                                |
|             |                                                                                  |
| FedEx       |                                                                                  |
| Compatible  | Hubungi Penyedia Solusi Anda untuk bantuan dalam memperbarui menu-menu tersebut. |
| solutions / |                                                                                  |
| Third-party |                                                                                  |
| solutions   |                                                                                  |